## Mini Guide

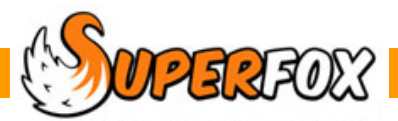

# **USAGE BAR CHARTS**

SuperFox can produce bar charts that show the setting usage day by day. These provide a clear overview of the income generated and the hours of childcare provided.

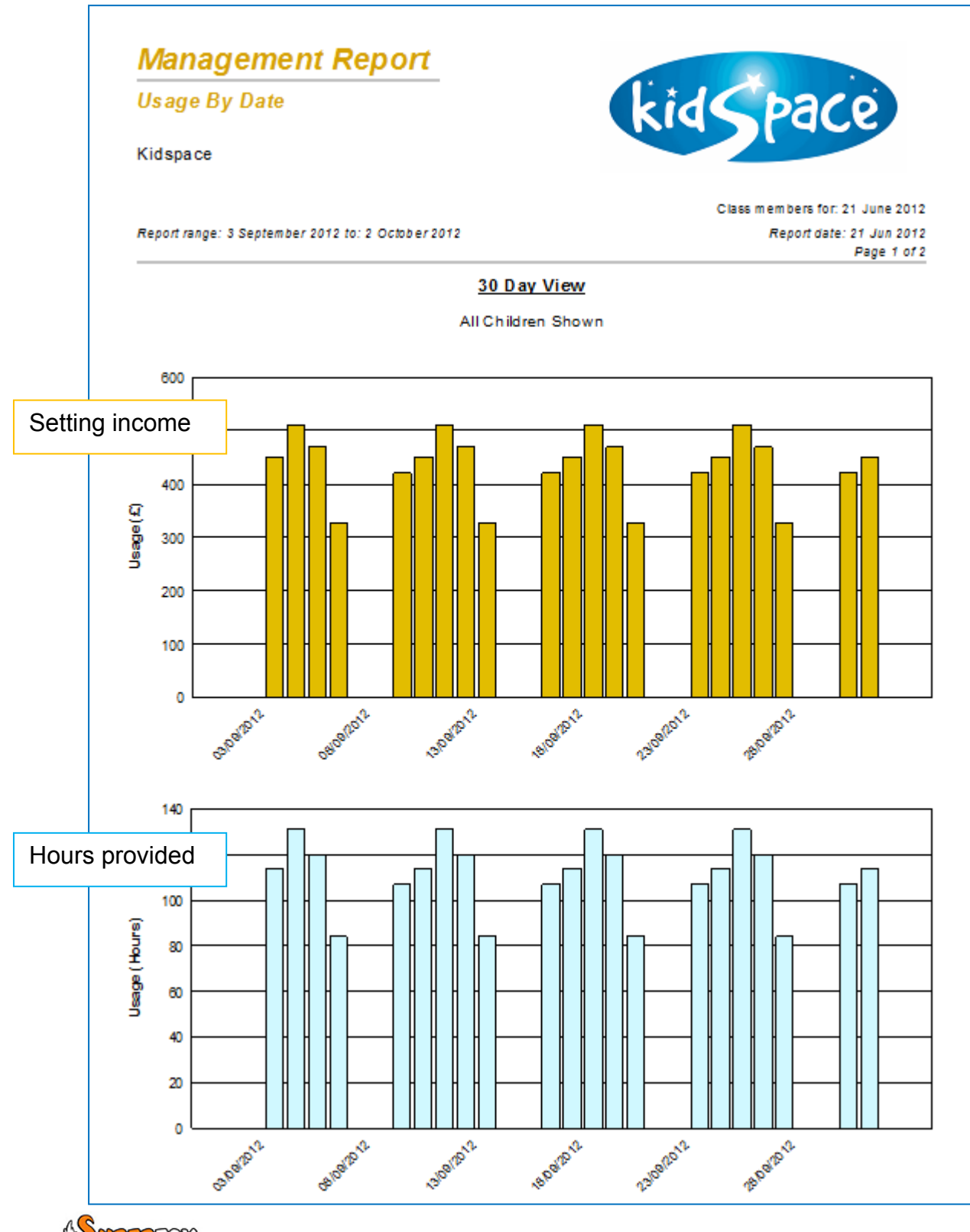

The second page of the report lists the exact bar heights. This numeric data saves well for use in a spreadsheet or external package.

| Usage By D | Usage By Date |         |        |  |  |
|------------|---------------|---------|--------|--|--|
| <u>Day</u> |               | £       | Hours  |  |  |
| Mon        | 03-Sep-2012   | £0.00   | 0.00   |  |  |
| Tue        | 04-Sep-2012   | £451.00 | 114.00 |  |  |
| Wed        | 05-Sep-2012   | £511.50 | 131.00 |  |  |
| Thu        | 06-Sep-2012   | £469.00 | 120.00 |  |  |
| Fri        | 07-Sep-2012   | £327.50 | 84.00  |  |  |
| Sat        | 08-Sep-2012   | £0.00   | 0.00   |  |  |
| Sun        | 09-Sep-2012   | £0.00   | 0.00   |  |  |
| Mon        | 10-Sep-2012   | £421.50 | 107.00 |  |  |

#### **Creating a Usage Bar Chart**

Load the Quick Start tutorial data. Now go to the Management Reports section of the program:

```
Go > Home > Management Reports > Usage Reports > Usage Bar Chart >
```

The Histogram Options form will pop up and ask you to select the start date and the date range that you would like to use for your Bar Chart.

| Histogram Options                             |  |
|-----------------------------------------------|--|
| Enter the start date for the report:          |  |
| Select a report type                          |  |
| ◎ 30 days                                     |  |
| <ul> <li>60 days</li> <li>20 weeks</li> </ul> |  |
| 🔘 1 year                                      |  |
| OK Cancel Help                                |  |

The date ranges that you can choose to plot are:

- 30 Days (Useful to show one month)
- 60 Days (Useful to show a half term)
- 20 Weeks (Useful to show a term)
- 1 Year (Useful to show annual usage trends)

In this example we have chosen a 30 day bar chart starting on 3rd September 2012.

DUPERFOX Software for Childcare Superheroes. © Helios Computing Ltd.

The 'Select Report Data' form will now be displayed. This enables you to optionally filter the data sent to the usage bar chart by:

| Select Report Data                                                                                             | <b>—</b> X—                                                                                                    |
|----------------------------------------------------------------------------------------------------|----------------------------------------------------------------------------------------------------|
| Category<br>All Data<br>Group<br>Class<br>Session Type<br>Fee paying<br>Gender<br>Ethnicity<br>Family<br>Child | Available Items Breakfast Club Free Entitlement Late Lunch Lunch Nursery Afternoon Nursery Day Nursery Morning Pre-School Hourly |
| Prefix<br>All A B C                                                                                            | DEFGHIJKLMNOPQRSTUVWXYZ                                                                                                    |

In this example we have chosen to include only the children using the Nursery Day service.

If you choose to use a filter the report header will show the filter in use:

| Management Report                                 |                                         |
|---------------------------------------------------|-----------------------------------------|
| Usage By Date                                     | kid Space                               |
| Kidspace                                          |                                         |
|                                                   | Class members for: 21 June 2012         |
| Report range: 3 September 2012 to: 2 October 2012 | Report date: 21 Jun 2012<br>Page 1 of 2 |

This type of filtered report is useful for spotting attendance trends and is particularly useful in settings like Out of School Clubs where some children may be attending for reasons other than childcare.

#### 30 & 60 Day Reports

The purpose of these shorter time scale reports is to show variations in your service on individual days of the week.

Day to day variations in attendance can be due to some quite mundane reasons. It could be inadvertent competition, for example, putting on a physical activity on the same afternoon as cubs or brownies is running nearby, or perhaps an unusually popular activity or member of staff.

The 60 day report looks much the same as the 30 day report, but with narrower bars. The bar heights are the same and there is one bar per day of the week.

#### 20 Week & Annual Reports

The purpose of these longer time scale bar charts is to spot usage trends developing. To keep a sensible number of bars displayed these reports show the bars as follows.

#### 20 Weeks:

Each bar is one week.

The bar height is the average daily usage during that week.

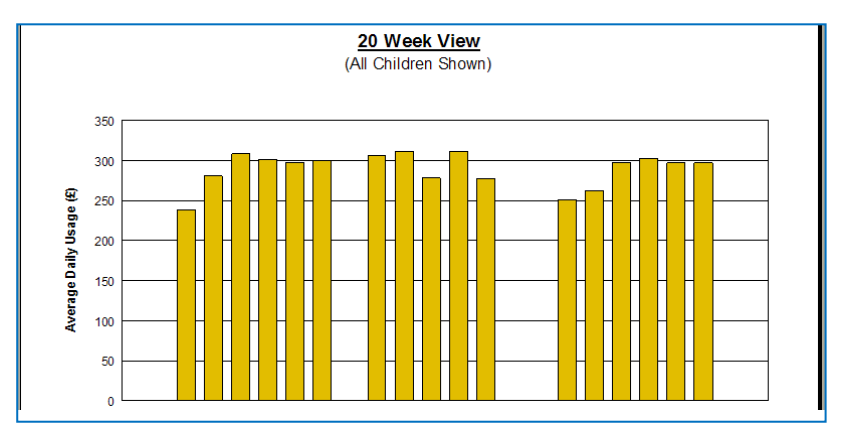

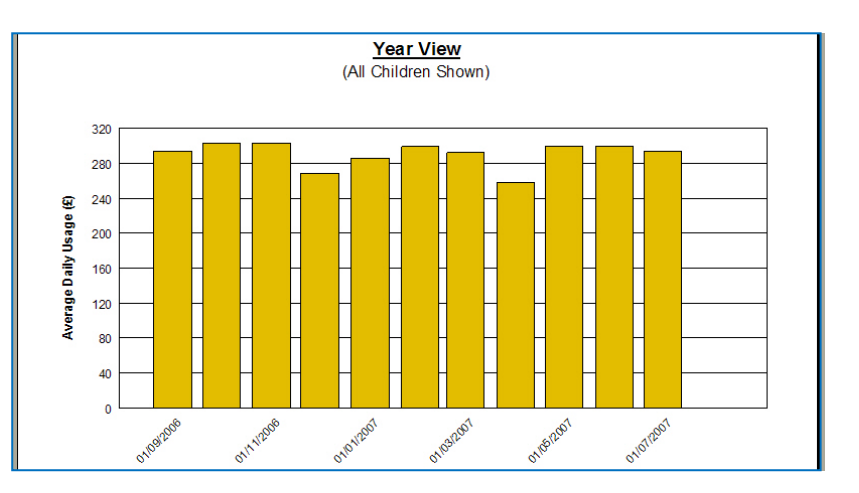

1 Year:

Each bar is one month.

The bar height is the average daily usage during that month.

Because these charts display the average daily usage you can compare the bar heights directly with the shorter 60 and 30 day charts. (The average is calculated using only the days that the setting is open.)

This makes it easy to spot trends developing with the long period charts and you can then zoom in on areas of interest using the 60 and 30 day reports.

### End

WPERFOX Software for Childcare Superheroes. © Helios Computing Ltd.